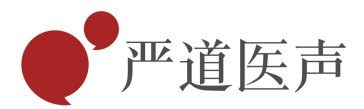

# 专家参会线上执行操作指南

- 一、 电脑端使用 ZOOM 会议软件参会
- 二、 手机端使用 ZOOM 会议软件参会
- 三、 专家参会注意事项

— www.drvoice.cn ———

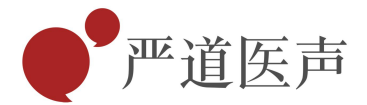

## 一、电脑端使用 ZOOM 会议软件

第一步:下载软件,浏览器输入网址:https://zoom.us/download

(已安装严道云学院的专家无需重复安装 ZOOM)

| 认员                             |                                                                                                |                           | 加入一        | 7 |
|--------------------------------|------------------------------------------------------------------------------------------------|---------------------------|------------|---|
| 下载                             | 中心                                                                                             |                           | 为IT管理员下载 🕶 |   |
| Zoo<br>当您开始<br>手动下到            | m会议客户端<br><sup>(1)</sup><br>(1)<br>(1)<br>(1)<br>(1)<br>(1)<br>(1)<br>(1)<br>(1)<br>(1)<br>(1) | [浏览器客户端将自动下载,还<br>6.0301) | 可在这里进行     |   |
|                                |                                                                                                |                           |            |   |
|                                | <b>№48</b> @00-481/303011/                                                                     |                           |            |   |
| 你想怎么办H理 Zoominstaller exe (10) | 満加 Zoom 作为 Web 上 Outlook 的加載項<br>Zoom 的IBM Notes語件                                             |                           |            |   |

– www.drvoice.cn –

北京严道信息咨询有限公司 电话:010-68871243 地址:北京市朝阳区管庄路150号院3号楼东方华瑞C座五层504室 E-Mail: ydys@drvoice.cn

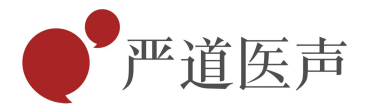

## 第二步:进入会议,双击桌面 zoom 图标,即可打开程序

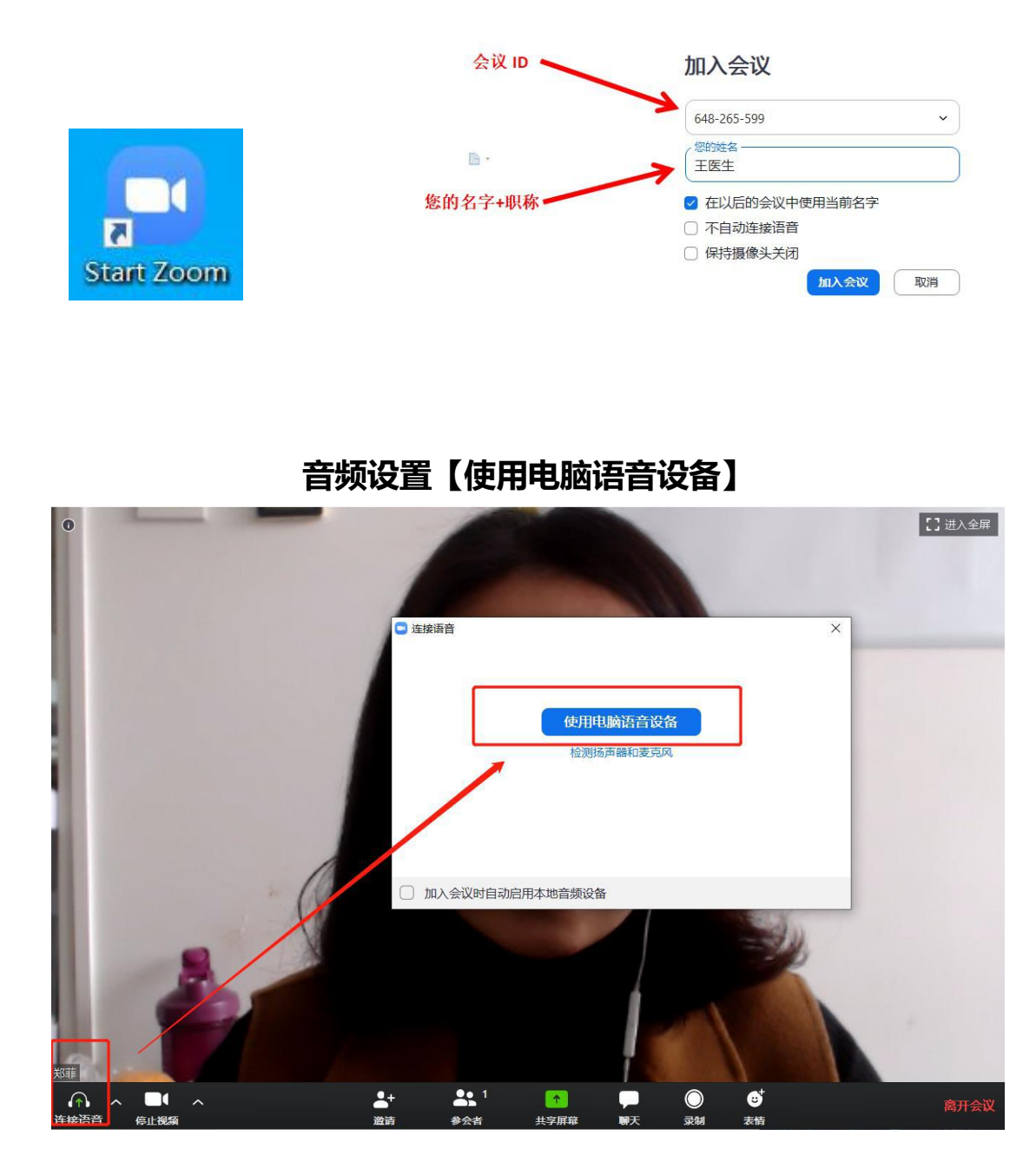

## 三、手机端使用 ZOOM 会议软件参会 (注意: 讲课任务专家不适用手机版)

– www.drvoice.cn –––

北京严道信息咨询有限公司 电话:010-68871243 地址:北京市朝阳区管庄路150号院3号楼东方华瑞C座五层504室 E-Mail: ydys@drvoice.cn

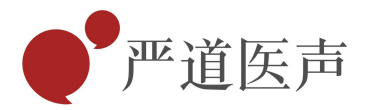

第一步:下载软件,手机浏览器进入网址 <u>https://zoom.us/download</u>

| 根据手机 | 几系统,选择                                                                                                    | 下载选项                                                      |                   |                   |           |
|------|----------------------------------------------------------------------------------------------------|-----------------------------------------------------------|-------------------|-------------------|-----------|
|      | ₿<br>\$<br>\$<br>\$<br>\$<br>\$<br>\$<br>\$<br>\$<br>\$<br>\$<br>\$<br>\$<br>\$<br>\$<br>\$<br>\$<br>\$<br>\$<br>\$ | 1□(100% )■■1 5:52                                         |                   |                   |           |
|      | ⑦ 下载中心 - Zoom                                                                                                    | 0                                                         |                   |                   |           |
|      | zoom                                                                                                    | 加入 主持 🚞                                                   |                   |                   |           |
|      | Zoom会议客户端                                                                                                    |                                                           |                   |                   |           |
|      | 从Zoom网                                                                                                    | 站下载                                                       |                   |                   |           |
|      | Zoom Rooms的控制器                                                                                                    |                                                           |                   |                   |           |
|      | 从Zoom网                                                                                                    | 站下载                                                       | Zoom移动应用          | 用                 |           |
|      | <b>ZOOM</b><br><sup>免费下载</sup>                                                                                      | <b>多东涵</b><br><sub>技术支持</sub>                             | 开始、加入和安排会议;       | 在移动设备上发送群组文本、     | 图片和一键通信息。 |
|      | 沪ICP备1903:<br>增值电信业务经营许可证<br>(型)沪公网安备 31                                                                            | 3564号-1<br>编号 : B2-20192836<br>1011202011649 <del>号</del> | C 下载<br>App Store | 中<br>中<br>Android | d         |
| н    | &权所有:上海东通通讯科技有限:<br>违法和不良信息举报电证                                                                                     | 公司 服务条款 隐私政策<br>舌: 021-80365498                           |                   |                   |           |

第二步:进入会议,点击 ZOOM 图标,即可打开程序

### 第三部: 输入会议 ID 号码和姓名

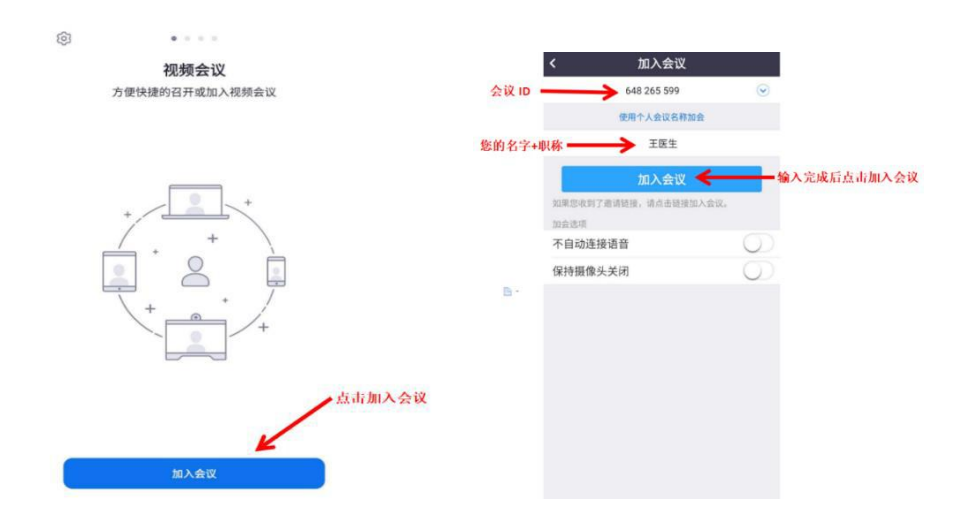

## 三、专家直播会注意事项 (专家端)

1. 参会设备要求:如使用笔记本/台式机上线,请保证摄像头、扬声器、麦克风功能完好,进入

– www.drvoice.cn –

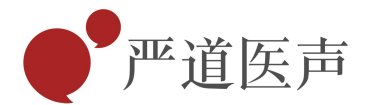

#### 会议前请务必关闭所有的杀毒软件,以防拦截音视频启动。

2. 可同时用手机测试,备用参会设备,以防直播中电脑画面不畅通紧急时,启动手机。

3. 参会网络要求: 网路独享稳定 2M 或以上 (网络效果不好, 会直接影响会议效果), 推荐网络

使用次序:有线、wifi、手机热点 。 (热点可作为备用网络)

 4. 画面和音频要求:专家头像在视频画面要居中,人像占满画面 50%以上,可用书垫高电脑。讲话时,对着摄像头或摄像头处电脑,离电脑稍远一点,以保证良好画面感。同时注意房间光线、 专家位置、服装等。

5. 测试场地:正式会议现场。未避免测试结果异常,请各位按照上述要求执行谢谢配合。

## 测试内容: 音频视频(沟通交流声音传输及画面显示),网络环境,专家讲课课件(包括共享 课件的步骤 及课件内容演示)。

7. 讲者特别注意事项:

1)分享幻灯时,先点下方中间位置共享桌面,弹出窗口后,双击屏幕,分享幻灯

2)PPT 画面比例 16:9 最为合适

3)页面中如人头像遮挡了 PPT, 本地可将头像栏任意拖动至无碍位置

4)幻灯讲完后,请及时退出共享,以便后台顺利切换

5)提前提供讲课 PPT 备份,以防直播当天自己播放异常

8. 直播当天注意事项:

1)会议开始前1小时,会有会务组工作人员提醒,建议会议开始前30分钟进入会议。

– www.drvoice.cn ––––

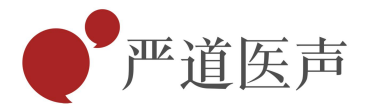

2)不发言时请关闭左下角麦克风选项,电脑上线请关闭微信电脑端,避免造成声音干扰3)会议中不要遮挡摄像头,保持摄像头开启。

4)请务必关注讲课时间,不要超时。

5) 画面切换到专家后,请专家停留 3-5 秒再开始讲话,以免画面延迟,观众不能听到前几句发言。

9. 意外情况处理:

1)讲者中途掉线了,网络恢复可以自动进到会里,如果时间超过10秒,后台将切换至主持人端, 由主持人进行串场衔接,等待专家上线;如果超过1分钟,主持人可先引导进入下一环节;掉线 专家可使用备用网络进行上线,并保持手机通畅,方便志愿者第一时间联系。

2) 课件共享操作建议专家亲自体验,避免因为直播紧张忘记操作流程。

– www.drvoice.cn –